## Rendszeres szociális támogatás 2015/16/2

## Kitöltési útmutató

A rendszeres szociális támogatásra félévente, a Neptun rendszerén belül elektronikus formában, digitalizált és feltöltött dokumentumokkal lehet pályázatot benyújtani.

Pályázati kiírás: <u>http://ehok.elte.hu/sites/default/files/rendszeres\_szoc\_pont-es\_igrendszer\_2015\_16\_2.pdf</u>

## A szükséges kérvény az Ügyintézés menü $\rightarrow$ Kérvények menüpontban található, a Kitölthető kérvények fül alatt:

| Imazások 🐵 Helyi járati men 🧨                                                                     | ELTE Telefonkö 🔳 ELTE HÖK elérh 🤣 Nftv 🔮 51/2007                    |                        |                      | 🗀 További                      | könyv |
|---------------------------------------------------------------------------------------------------|---------------------------------------------------------------------|------------------------|----------------------|--------------------------------|-------|
|                                                                                                   |                                                                     |                        |                      |                                | •     |
| Saját adatok Tanulmányok                                                                          | Tárgyak Vizsgák Pénzügyek Információ Ü                              | Jgyintézés             |                      |                                |       |
| 🛇 Aktualitások 🛛 😏 🔀                                                                              | > Kérvények                                                         |                        |                      |                                |       |
| Neptun okostelefonra                                                                              | Műveletek: Hozzáadás a kedvencekhez                                 |                        |                      |                                |       |
| Próbálja ki az ingyenes Neptun<br>mobilalkalmazást <b>Android</b> ,<br>Windows vagy iOS rendszerű | Kitölthető kérvények                                                |                        |                      |                                |       |
| okostelefonon.                                                                                    |                                                                     |                        |                      | 🗎 🗏 🗶                          | P     |
|                                                                                                   |                                                                     |                        |                      | 1 Oldalméret 20                | Ŧ     |
| 🛇 Üzenetek 🛛 🔂 🔀                                                                                  | Név:                                                                | Érvényesség<br>kezdete | Érvényesség<br>vége  | Kérvény kitöltése<br>befejezve |       |
| Beerkezett üzenetek<br>(6197)                                                                     | EHÖK - Egyszeri Közéleti Ösztöndíj                                  | 2016.01.25.            | 2016.02.10.          |                                |       |
| Elküldött üzenetek                                                                                | Kollégium - Kiköltözés 2015/2016                                    | 2015.09.01.            | 2016.06.30.          |                                | Ð     |
| Beállítások     Gimtár                                                                            | Rendszeres szociális támogatás 2015/16/2                            | 2016.02.08.            | 2016.02.12.          | ×                              |       |
| or cimitar                                                                                        | TáTK - Enyszeri Közéleti Ösztöndű 2015/16/2                         | 3:00 2016.02.01.       | 20:00                |                                | -     |
|                                                                                                   |                                                                     | 0:00 2016.02.01.       | 23:59 2016.02.20.    |                                | -     |
|                                                                                                   |                                                                     | 0:00                   | 23:59                |                                |       |
|                                                                                                   | <u>TáTK - Egyszeri sportösztöndij 2015/16/2</u>                     | 0:00                   | 23:59                |                                | •     |
| 4 2016. február      ▶     H K Sze Cs P Szo V                                                     | TáTK - Rendkívüli szociális támogatás 2015/16/2                     | 0:00                   | 23:59                |                                | ÷     |
| 25 26 27 28 29 30 31                                                                              | <u> TáTK - Rendszeres sportösztöndíj 2015/16/2</u>                  | 2016.02.01.<br>0:00    | 2016.02.20.<br>23:59 |                                |       |
| 1 2 3 4 5 6 7<br><b>8</b> 9 10 <b>11</b> 12 13 14                                                 | <u> TáTK - Szakmai gyakorlati ösztöndíj 2015/16/1</u>               | 2016.02.01.<br>0:00    | 2016.02.20.<br>23:59 |                                |       |
| <b>15</b> 16 17 <b>18</b> 19 20 21                                                                | <u> TáTK - Szakmai gyakorlati ösztöndíj 2015/16/2</u>               | 2016.02.02.            | 2016.02.20.          |                                | D     |
| <b>22</b> 23 24 <b>25</b> 26 27 28<br><b>29</b> 1 2 <b>3</b> 4 5 6                                | <u>TáTK - Tanulmányi versenveken és konferenciákon való</u>         | 2016.02.01.            | 2016.02.20.          |                                |       |
| Órák Øvizsgák                                                                                     | reszvetet 2015/16/<br>TáTK - Tudományos ösztöndű pálvázat 2015/16/2 | 2016.02.01.            | 2016.02.20.          |                                |       |
| Találkozók Feladatok                                                                              |                                                                     | 0:00 2016.01.28.       | 23:59<br>2016.02.09. |                                |       |
| Feliratkozási listák                                                                              | Tark uekalli meltanyossag csokkentesre 20151602                     | 0:00                   | 23:59                |                                |       |
| - Konzultaciok                                                                                    | <u>TáTK dékáni méltányosság fizetési haladékra 20151602</u>         | 0:00                   | 23:59                |                                | ÷     |
| Műveletek: 🐸 Outlook export                                                                       | TáTK kreditátvitel 20151602                                         | 0:00                   | 23:59                |                                | Ð     |
|                                                                                                   | TáTK számlakérő 20151602                                            | 2016.01.28.<br>0:00    | 2016.03.14.<br>23:59 |                                |       |
|                                                                                                   | Találatok száma:1-16/16 (47 ms)                                     |                        |                      |                                |       |

A kérvény nevére (Rendszeres szociális támogatás 2015/16/2) kattintva érhető el a kitöltendő űrlap. A második és harmadik oszlopban olvasható az érvényességi idő, vagyis mely időintervallumon belül lehet kitölteni és leadni a kérvényt.

| / 🕅 N | eptun.Net ELTE_HW ×                                                                                                    |                                                                                                    |                               |
|-------|----------------------------------------------------------------------------------------------------|----------------------------------------------------------------------------------------------------|-------------------------------|
| ← →   | C Attps://hallgato.neptun.el                                                                                                    | te.hu/main.aspx?ctrl=h_templates&issub=true<br>ELTE Telefonko                                                                                                    | ⊕ ☆ ≡     További könvvielzők |
|       | 🛛 Aktualitások 🛛 🚱 🔀                                                                                                    | Rendszeres szociális támogatás 2015/16/2                                                                                                    | -                             |
|       | Neptun okostelefonra<br>Próbálja ki az ingyenes Neptun<br>mobilalkalmazást Android,<br>Windows vagy iOS rendszerű<br>okostelefonon.                                                                                                    | Pályázati felhívás<br>Rendszeres szociális támogatás elnyerésére<br>2015/16. tanév tavaszi félév                                                                                                    |                               |
| 7     | Üzenetek     Image: Comparison of the system       & Beérkezett üzenetek<br>(6197)     Elküldött üzenetek       & Elküldött üzenetek     Beállítások       & Címtár     Címtár                                                                                                    | Pályázati kiírás: http://ehok.elte.hu/sites/default/files/rendszeres_szoc_pont-es_igrendszer_2015_16_2.<br>Neptunkód:<br>Teljes név:<br>Anyja neve:<br>Lakcím:<br>Kar:                                                                                                    | pdf                           |
|       | Naptár         ✓         ✓         ✓         ✓         ✓         ✓         ✓         ✓         ✓         ✓         ✓         ✓         ✓         ✓         ✓         ✓         ✓         ✓         ✓         ✓         ✓         ✓         ✓         ✓         ✓         ✓         ✓         ✓         ✓         ✓         ✓         ✓         ✓         ✓         ✓         ✓         ✓         ✓         ✓         ✓         ✓         ✓         ✓         ✓         ✓         ✓         ✓         ✓         ✓         ✓         ✓         ✓         ✓         ✓         ✓         ✓         ✓         ✓         ✓         ✓         ✓         ✓         ✓         ✓         ✓         ✓         ✓         ✓         ✓         ✓         ✓         ✓         ✓         ✓         ✓         ✓         ✓         ✓         ✓         ✓         ✓         ✓         ✓         ✓         ✓         ✓         ✓         ✓         ✓         ✓         ✓         ✓         ✓         ✓         ✓         ✓         ✓         ✓         ✓         ✓         ✓         ✓         ✓         ✓         ✓         ✓ </td <td>Képzés:<br/>Félév státusza: Aktív<br/>Félév pénzügyi Állami ösztöndíjas<br/>státusza: Állami ösztöndíjas<br/>Elhasznált félévek<br/>száma:</td> <td></td>                                                                                                    | Képzés:<br>Félév státusza: Aktív<br>Félév pénzügyi Állami ösztöndíjas<br>státusza: Állami ösztöndíjas<br>Elhasznált félévek<br>száma:                                                                                                    |                               |
|       | 22       23       24       25       26       27       28         29       1       2       3       4       5       6         Image: Constraint of the second second seco | Lakhatás         ELTE kollégium:       Kőrösi Csoma Sándor Kollégium         Nem ELTE       Csatolmány         kollégiumból       Csatolmány         kollégiumból       Csatolmány         elutasított:       Bejáró (a bérlet ára):       12345         Csatolmány       Satolmány |                               |
|       |                                                                                                    | A pályázó szociális helyzete       Árva:       Csatolmány       Félárva:       Csatolmány       Gvámsága                                                                                                    |                               |

A kérvény megnyitásával elérhető a pályázati kiírás linkje, valamint a Neptun automatikusan importálja a pályázó adatait (név, neptun kód, képzés, pénzügyi státusz, lakcím..stb), ezeket nem kell kitölteni.

Ez alatt találhatóak a lakhatásra vonatkozó adatok. Amennyiben a pályázó ELTE kollégiumban lakik, azt a rendszer automatikusan megjeleníti. Más esetben, például ha a pályázó albérletben lakik, a checkbox kipipálásával tölthető fel a mező mellé a melléklet, a "csatolmány" gombra kattintva.

A Budapest közigazgatási határain kívülről bejáró pályázó a bérlet árának beírásával (megfelelő formátum:123456) teheti aktívvá a csatolmány gombot, és töltheti fel a mezőhöz a bérletét.

Csatolmány hozzáadásakor a következő kép jelenik meg:

| 🖉 N      | eptun.Net ELTE_                                                                           | HV ×                                                                               |                                                                               | A - a x               |
|----------|-------------------------------------------------------------------------------------------|------------------------------------------------------------------------------------|-------------------------------------------------------------------------------|-----------------------|
| ← →      | C 🔒 https:                                                                                | //hallgato.neptun.el                                                               | te.hu/main.aspx?ctrl=h_templates&issub=true                                   | @,☆ ≡                 |
| ::: Alka | almazasok 🥑 F                                                                             | lelyi jarati men 🧗                                                                 | ELIE Telefonko 🔲 ELIE HOK elerh 🥹 Nttv 🍪 51/2007                              | Iovabbi konyvjelzok , |
| A        | O Aktualitáso                                                                             | ok 🚱 🔀                                                                             | > Rendszeres szociális támogatás 2015/16/2                                    |                       |
| 0        | Neptun okosta<br>Próbálja ki az in<br>mobilalkalmazás<br>Windows vagy<br>okostelefonon.   | e <b>lefonra</b><br>gyenes Neptun<br>st <b>Android</b> ,<br>' <b>IOS</b> rendszerű | Pályázati felhívás<br>Rendszeres szociális támogatás elnyerésére              |                       |
|          |                                                                                           | Új kérvény [Bérle                                                                  | st ára] kérvény mellékletei ? د 🗴                                             |                       |
| -        | üllzenetek                                                                                | Kérvénymelléklet fe                                                                | entőltése                                                                     |                       |
|          | <ul> <li>Beérkezet<br/>(6197)</li> <li>Elküldött ü</li> <li>Beállítások</li> </ul>        | <ul> <li>♦ Nyelv</li> <li>♦ Leírás</li> </ul>                                      | magyar •                                                                      | ədf                   |
|          | Címtár                                                                                    | & Kérvénymelléklet fe                                                              | Itöltése                                                                      |                       |
|          | () Naptár                                                                                 | Feltöltött kérvény                                                                 | rmellékletek                                                                  |                       |
|          |                                                                                           | Műveletek: Bezá                                                                    | ás Létező dokumentum hozzáadása 1 Oldalméret 20 🔻                             |                       |
|          | 1 2 3<br>8 9 10                                                                           | Leírás Kérvény                                                                     | melléklet típusa Nyelv Fájlnév 🔺 Ellenőrizve Fájl letöltése Törlés határideje |                       |
|          | <b>15</b> 16 17<br><b>22</b> 23 24                                                        | Nincs találat                                                                      |                                                                               |                       |
|          | <b>29</b> 1 2                                                                             | Találatok száma:1-(                                                                | // 0 (0 ms) Műveletek: Bezárás Létező dokumentum hozzáadása                   |                       |
|          | <ul> <li>Grak</li> <li>Találkozók</li> <li>Feliratkozási</li> <li>Konzultációk</li> </ul> |                                                                                    |                                                                               |                       |
|          | Műveletek: 🔛                                                                              |                                                                                    |                                                                               |                       |
|          |                                                                                           | Vissza                                                                             |                                                                               |                       |
|          |                                                                                           |                                                                                    | A pályázó szociális helyzete                                                  | <b></b>               |
|          |                                                                                           |                                                                                    | Árva:                                                                         |                       |
|          |                                                                                           |                                                                                    | Félárva:                                                                      |                       |
|          |                                                                                           |                                                                                    | Gvámsága                                                                      | •                     |

A fájl feltöltése gombra kattintva választható ki a digitalizált PDF, JPG, PNG formátumú igazolás, melynek mérete nem haladhatja meg a 2 MB-ot!

Egy másik opció a fájlcsatolásra:

Az Információ menü → Dokumentumok menüpontjába a hallgató bármikor, bármilyen elektronikus dokumentumot csatolhat, melyet eltárol a rendszer. Amennyiben de tölti fel a pályázó a dokumentumokat, nincs más teendője, mint a "Létező dokumentum csatolása" műveletre kattintani, és kiválasztani a megfelelő, a pályázati időszakban érvényes dokumentumot!

FIGYELEM! Ha a pályázó dokumentumai csak a Dokumentumtárba vannak feltöltve, de nem csatolja őket a kérvényhez a fent leírt módon, a Bizottság nem tudja figyelembe venni azokat az igazolásokat!

Sikeres fájlcsatolás után az alábbi kép jelenik meg:

| / 🔝 N | eptun.Net ELTE_                                                                                    | HN × 👅                                              |                 |            |             |            |               |                          |                      |                       |         | ▲ — @ ×             |
|-------|----------------------------------------------------------------------------------------------------|-----------------------------------------------------|-----------------|------------|-------------|------------|---------------|--------------------------|----------------------|-----------------------|---------|---------------------|
| ← →   | C 🔒 https:                                                                                         | //hallgato                                          | o.neptun.elte   | e.hu/mai   | n.aspx?ctrl | =h_templa  | ates&issub=tr | ue                       |                      |                       |         | @, ☆ 〓              |
| Alka  | almazások 💩 H                                                                                      | lelyi járati                                        | men 🗹 E         | LTE Telef  | onkö 阻      | ELTE HÖI   | K elérh 🔞 N   | Nftv 🥹 51/2007           |                      |                       |         | További könyvjelzők |
| A     | ) Aktualitáso                                                                                      | ok                                                  |                 | > R        | endszeres   | szociáli   | s támogatás   | 5 2015/16/2              |                      |                       |         | ^                   |
|       | Neptun okoste<br>Próbálja ki az in<br>mobilalkalmazás<br>Windows vagy<br>okostelefonon.            | elefonra<br>gyenes Nep<br>st Android,<br>iOS rends: | zerű            |            |             | R          | ENDSZERE      | Pályázat<br>es szociális | TI FELHÍV<br>TÁMOGAT | ∕ÁS<br>ſÁS ELNYERÉSÉI | Æ       |                     |
|       |                                                                                                    | Új kérv                                             | ény [Bérlet     | ára] ké    | rvény me    | lékletei   |               |                          |                      |                       | ? e? .X |                     |
| 7     | © Üzenetek                                                                                         | Kérvény                                             | melléklet fel   | töltése    |             |            |               |                          |                      |                       |         |                     |
|       | <ul> <li>Beérkezet<br/>(6197)</li> <li>Elküldött ü</li> <li>Beállítások</li> <li>Cimtár</li> </ul> | ♦ Nyelv<br>♦ Leírás                                 |                 |            | magyar      |            | ¥             |                          |                      |                       |         | ədf                 |
|       | W Cimuar                                                                                           | 🔶 Kérvén                                            | ymelléklet felt | öltése     | + Fájl f    | eltöltése  | e             |                          |                      |                       |         |                     |
|       | ● Naptár                                                                                           | Feltöltö                                            | tt kérvényn     | nellékle   | tek         |            |               |                          |                      | 1                     | P       |                     |
|       | H K Sze<br>25 26 27                                                                                | Művelet                                             | ek: Bezárá      | s Léte     | ző dokume   | ntum hozz  | áadása        |                          |                      | 1 Oldalméret 2        | 0 •     |                     |
|       | 1 2 3<br>8 9 10                                                                                    | Leírás                                              | Kérvény m       | elléklet t | ípusa       | Nyelv      | Fájlnév  ▲    | Ellenőrizve Fá           | ájl letöltése        | Törlés határideje     |         |                     |
|       | <b>15</b> 16 17<br><b>22</b> 23 24                                                                 |                                                     | Kollégiumi jo   | ogviszony  | igazolás    | magyar     | Neptun.png    | Fá                       | ijl letöltése        |                       | •       |                     |
|       | <b>29</b> 1 2                                                                                      | Találato                                            | k száma:1-1/    | 1 (0 ms)   |             |            |               | Műveletek: Be            | zárás Léte           | ző dokumentum hozzá   | adása   |                     |
|       | <ul> <li>Orák</li> <li>Találkozók</li> <li>Feliratkozási</li> <li>Konzultációk</li> </ul>          |                                                     |                 |            |             |            |               |                          |                      |                       |         |                     |
|       | Műveletek: 🖺                                                                                       |                                                     |                 |            |             |            |               |                          |                      |                       |         |                     |
|       |                                                                                                    | Vissza                                              |                 |            |             |            |               |                          |                      |                       |         |                     |
|       |                                                                                                    |                                                     |                 | A pályá    | ázó szociá  | is helyzet | te            |                          |                      |                       |         | <b></b>             |
|       |                                                                                                    |                                                     |                 | Árva:      |             |            |               |                          |                      |                       |         |                     |
|       |                                                                                                    |                                                     |                 | Félárva    |             |            |               |                          |                      |                       |         |                     |
|       |                                                                                                    |                                                     |                 | Gváms      | ága         |            |               |                          |                      |                       |         | •                   |

FIGYELEM! Minden igazolásformát a megfelelő mezőhöz kell csatolni! Pl: "Bejárós (bérlet ára) mezőhöz, csak a bérletet, illetve diákigazolványt kell csatolni.

A kérvény következő szakaszában a pályázóra vonatkozó szociális helyzeteket lehet bejelölni. A checkbox kipipálásával les aktív a csatolmány gomb, ahol a pályázó igazolni tudja az adott státuszt.

A lakcímre bejelentett személyek számát a hallgatónak kell megadnia. Azt a számot kell beírnia, ahányan bejelentett lakcímmel rendelkeznek a hatósági bizonyítványon! (Ha 6 ember van feltüntetve (akár állandó, akár tartózkodási hellyel), akkor egy 6-os számot kell beírnia)

Saját jövedelem esetén a havi átlag NETTÓ jövedelmet kell bírni (formátum:123456), és csatolni az elmúlt 3 havi keresetet mutató munkáltatói igazolást!

Az egy főre jutó jövedelem összegét a pályázónak kell KÖTELEZŐEN beírnia! Egy háztartásban élők egy havi keresetének összege osztva az egy háztartásban élők számával. Mindenkit az eltartói közösség tagjának kell tekinteni, aki állandó vagy tartózkodási hellyel van bejelentve az adott lakcímre!

Ha adott családtag szerepel a Hatósági bizonyítványon, de életvitelszerűen nem tartózkodik ott:

 A pályázati kiírásban található dokumentumokkal tudja igazolni a hozzátartozó különélését. Ebben az esetben is fel kell tüntetnie a hozzátartozót az űrlapon (név, születési dátum, rokoni kapcsolat), az ALKALMAZOTT státuszt bejelölni és oda feltölteni a a különélést igazoló dokumentumot. A kereset mezőbe ebben az esetben 0-t kell beírni!

| C A https://hallgato.pentury  | lte hu/main aspx?ctrl=h            | templates&issub=true |            | Θ            |
|-------------------------------|------------------------------------|----------------------|------------|--------------|
| kalmazások @ Helyi járati men | ELTE Telefonkö 🗉 EL                | TE HÖK elérh 3 Nftv  | 8 51/2007  | További köny |
|                               | A pályázó szociális h              | elyzete              |            |              |
|                               | Á                                  | Contalmány.          |            |              |
|                               | Aiva.                              | Ceatolmány           |            |              |
|                               | Felaiva:                           | O Usatomany          |            |              |
|                               | nagykorúsága miatt<br>szűnt meg:   | Csatolmány           |            |              |
|                               | Családfenntartó:                   | Csatolmány           |            |              |
|                               | Nagycsaládos:                      | Csatolmány           |            |              |
|                               | Fogyatékossággal élő:              | Csatolmány           |            |              |
|                               | Hátrányos helyzetű:                | Csatolmány           |            |              |
|                               | Halmozottan<br>hátrányos helyzetű: | Csatolmány           |            |              |
|                               | Tartós beteg:                      | Csatolmány           |            |              |
|                               | Öneltartó:                         | Csatolmány           |            |              |
|                               | Gyermekét egyedül<br>nevelő:       | Csatolmány           |            |              |
|                               | Lakcímre bejelentettek<br>száma:   | <sup>5</sup> 6       | Csatolmány |              |
|                               | Saját jövedelem:                   | 123456               | Csatolmány |              |
|                               | Egy főre jutó<br>jövedelem:        | 33666                |            |              |
|                               | Egyéb megélhetési f                | orrás                |            |              |
|                               |                                    |                      |            |              |
|                               | Gyerektartas:                      |                      | Csatolmany |              |
|                               | Onkormányzati segély               |                      | Csatolmány |              |
|                               | Arvaellátás:                       |                      | Csatolmány |              |
|                               | GyES/GyET:                         |                      | Csatolmány |              |
|                               | Családi pótlék:                    |                      | Csatolmány |              |
|                               | CsED:                              |                      | Csatolmány |              |
|                               | Bursa Hungarica<br>Ösztöndíj:      | 10000                | Csatolmány |              |
|                               | GyED:                              |                      | Csatolmány |              |
|                               | Ösztöndíjak:                       |                      | Csatolmány |              |
|                               | Diákhitel:                         |                      | Ceatolmány |              |

| Meptun.Net ELTE_HW ×                                                    |                                               |                                                                  |                             |                               |                            |
|-------------------------------------------------------------------------|-----------------------------------------------|------------------------------------------------------------------|-----------------------------|-------------------------------|----------------------------|
| $\leftarrow$ $\rightarrow$ C $\triangleq$ https://hallgato.neptun.elte. | .hu/main.aspx?ctrl=h_t                        | emplates&issub=true                                              |                             |                               | @ ☆ 🚍                      |
| 🔛 Alkalmazások 🐵 Helyi járati men 🚺 EL                                  | .TE Telefonkö 🔲 ELT                           | E HÖK elérh 🥹 Nftv 🔞 51/                                         | /2007                       |                               | 🗀 További könyvjelzők      |
|                                                                         | Nagycsaládos:                                 | Csatolmány                                                       |                             |                               | <b>^</b>                   |
|                                                                         | Fogyatékossággal élő:                         | Csatolmány                                                       |                             |                               |                            |
|                                                                         | Hátrányos helyzetű:                           | Csatolmány                                                       |                             |                               |                            |
|                                                                         | Halmozottan<br>hátrányos helyzetű:            | Csatolmány                                                       |                             |                               |                            |
|                                                                         | Tartós beteg:                                 | Csatolmány                                                       |                             |                               |                            |
|                                                                         | Öneltartó:                                    | Csatolmány                                                       |                             |                               |                            |
|                                                                         | Gyermekét egyedül<br>nevelő:                  | Csatolmány                                                       |                             |                               |                            |
|                                                                         | Lakcímre bejelentettek<br>száma:              | 6                                                                | Csatolmány                  |                               |                            |
|                                                                         | Saját jövedelem:                              | 123456                                                           | Csatolmány                  |                               |                            |
|                                                                         | Egy főre jutó<br>jövedelem:                   | 33666                                                            |                             |                               |                            |
|                                                                         | Egyéb megélhetési fo                          | orrás                                                            |                             |                               |                            |
|                                                                         | Gyerektartás:                                 |                                                                  | Csatolmány                  |                               |                            |
|                                                                         | Önkormányzati segély:                         |                                                                  | Csatolmány                  |                               |                            |
|                                                                         | Árvaellátás:                                  |                                                                  | Csatolmány                  |                               |                            |
|                                                                         | GyES/GyET:                                    |                                                                  | Csatolmány                  |                               |                            |
|                                                                         | Családi pótlék:                               |                                                                  | Csatolmány                  |                               |                            |
|                                                                         | CsED:                                         |                                                                  | Csatolmány                  |                               |                            |
|                                                                         | Bursa Hungarica<br>Ösztöndíj:                 | 10000                                                            | Csatolmány                  |                               |                            |
|                                                                         | GyED:                                         |                                                                  | Csatolmány                  |                               |                            |
|                                                                         | Ösztöndíjak:                                  |                                                                  | Csatolmány                  |                               |                            |
|                                                                         | Diákhitel:                                    |                                                                  | Csatolmány                  |                               |                            |
|                                                                         | A pályázóval közös lak<br>Kérvény leadása Kit | címre bejelentett személy felvét<br>öltés felfüggesztése Dokumen | ele: 🗆<br>ntumok hozzárende | lése <b>Vissza</b>            |                            |
| 962                                                                     |                                               |                                                                  |                             | Segítség   Súgó   Oldaltérkép | • • • S D A<br>Informatika |

Az egyéb megélhetési források feltüntetése után található a "A pályázóval közös lakcímre bejelentett személy felvétele" opció.

## A checkbox kipipálásával megjelenik egy táblázat és a vonatkozó státuszok:

- A név bírása utána a legördülő menüből ki kell választani a rokoni kapcsolatot, majd a következő oszlopban feltüntetni a születési dátumot (a megadott formátumnak megfelelően), illetve a kereset mezőben feltüntetni a HAVI átlag NETTÓ jövedelmet!
- A táblázat alatt van lehetőség bejelölni az adott családtag státuszát. Egyszerre több státusz is bejelölhető, de kérjük, hogy csak a releváns, igazolható státuszokat jelölje be!

| Meptun.Net ELTE_HW ×                             |       |                    |                  |           |                                                              | _ <b>∂</b> ×          |
|--------------------------------------------------|-------|--------------------|------------------|-----------|--------------------------------------------------------------|-----------------------|
| ← → C 🔒 https://hallgato.neptun.elte.hu/m        | ain.  | aspx?ctrl=h_templ  | ates&issub=true  |           |                                                              | € ☆ =                 |
| 🔡 Alkalmazások 🛛 Helyi járati men 🧗 ELTE Te      | lefor | nkö 🔳 ELTE HÖ      | K elérh 🥹 Nftv 🛛 | 3 51/2007 |                                                              | 🗀 További könyvjelzők |
| A pályázóval közös lakcín<br>Első személy adatai | ure b | ejelentett személy | felvétele: 🗷     |           |                                                              | ·                     |
| Né                                               | v     |                    | Rokoni kapo      | solat     | Születési dátum<br>(formátum: 1995.11.04 vagy<br>1995-11-04) | Jövedelem (Ft)        |
| Kiss Hortenzia                                   |       |                    | Szülő/Eltartó    | ~         | 1996.12. <mark>1</mark> 3                                    | 79510                 |
|                                                  |       |                    |                  |           |                                                              |                       |
| Első személy státusza                            |       |                    |                  |           |                                                              |                       |
| Alkalmazott:                                     |       | Csatolmány         |                  |           |                                                              |                       |
| Vállakozó/őstermelő:                             |       | Csatolmány         |                  |           |                                                              |                       |
| Regisztrált álláskereső<br>(támogatással):       |       | Csatolmány         |                  |           |                                                              |                       |
| Regisztrált álláskereső<br>(támogatás nélkül):   |       | Csatolmány         |                  |           |                                                              |                       |
| Aktív korúak ellátásában<br>részesül:            |       | Csatolmány         |                  |           |                                                              |                       |
| Rehabilitációs ellátásában<br>részesül:          |       | Csatolmány         |                  |           |                                                              |                       |
| Regisztrált pályakezdő:                          |       | Csatolmány         |                  |           |                                                              |                       |
| Háztartásbeli:                                   |       | Csatolmány         |                  |           |                                                              |                       |
| GyES/GyET,<br>GyED/CsED:                         |       | Csatolmány         |                  |           |                                                              |                       |
| Özvegy:                                          |       | Csatolmány         |                  |           |                                                              |                       |
| Elvált, hajadon, különél:                        | 1     | Csatolmány         |                  |           |                                                              |                       |
| Öregségi vagy rokkantság<br>nyugdíj:             | i     | Csatolmány         |                  |           |                                                              |                       |
| Nyugállományba helyezet                          | t: 🗆  | Csatolmány         |                  |           |                                                              |                       |
| Tartós beteg:                                    |       | Csatolmány         |                  |           |                                                              |                       |
| Fogyatékossággal élő:                            |       | Csatolmány         |                  |           |                                                              | _                     |
| 7 év alatti testvér/eltartot                     | t: 🗆  | Csatolmány         |                  |           |                                                              | 9                     |
| 7-16 év közötti<br>testvér/eltartott:            |       | Csatolmány         |                  |           |                                                              |                       |
| 16 év feletti tanuló<br>testvér/eltartott        |       | Csatolmány         |                  |           |                                                              |                       |
| •                                                |       |                    |                  |           |                                                              | • • • •               |

A státuszok felsorolása után található egy "+" jel, melyre kattintva felvehető a következő családtag:

| 😹 Neptun.Net ELTE_H\\ × 📃                                                                 |                        |                          |                                                              | _ <b>∂</b> X          |
|-------------------------------------------------------------------------------------------|------------------------|--------------------------|--------------------------------------------------------------|-----------------------|
| ← → C 🔒 https://hallgato.neptun.elte.hu/r                                                 | main.aspx?ctrl=h_templ | lates&issub=true         |                                                              | @ ☆ Ξ                 |
| III Alkalmazások @ Helyi járati men 🗹 ELTE Te                                             | elefonkö 🔳 ELTE HÖ     | K elérh 🥹 Nftv 🔞 51/2007 |                                                              | 🗀 További könyvjelzők |
| jogviszony:<br>Ápolási díjra jogosult<br>Új válasz mező(k) hozza<br>Masodak szemely adada | Csatolmány             |                          |                                                              | •                     |
| N                                                                                         | év                     | Rokoni kapcsolat         | Születési dátum<br>(formátum: 1995.11.04 vagy<br>1995-11-04) | Jövedelem (Ft)        |
|                                                                                           |                        | Válasszon a listábó 👻    |                                                              |                       |
| Második személy státusz:                                                                  | a                      |                          |                                                              |                       |
| Alkalmazott:                                                                              | Csatolmány             |                          |                                                              |                       |
| Vállakozó/őstermelő:                                                                      | Csatolmány             |                          |                                                              |                       |
| Regisztrált álláskereső<br>(támogatással):                                                | Csatolmány             |                          |                                                              |                       |
| Regisztrált álláskereső<br>(támogatás nélkül):                                            | Csatolmány             |                          |                                                              |                       |
| Aktív korúak ellátásában<br>részesül:                                                     | Csatolmány             |                          |                                                              |                       |
| Rehabilitációs ellátásábar<br>részesül:                                                   | Csatolmány             |                          |                                                              |                       |
| Regisztrált pályakezdő:                                                                   | Csatolmány             |                          |                                                              |                       |
| Háztartásbeli:                                                                            | Csatolmány             |                          |                                                              |                       |
| GyES/GyET,<br>GyED/CsED:                                                                  | Csatolmány             |                          |                                                              |                       |
| Özvegy:                                                                                   | Csatolmány             |                          |                                                              |                       |
| Elvált, hajadon, különél:                                                                 | Csatolmány             |                          |                                                              |                       |
| Oregsegi vagy rokkantsaj<br>nyugdíj:                                                      | Csatolmány             |                          |                                                              |                       |
| Nyugállományba helyeze                                                                    | tt: Csatolmány         |                          |                                                              |                       |
| Tartós beteg:                                                                             | Csatolmány             |                          |                                                              |                       |
| Fogyatékossággal élő:                                                                     | Csatolmány             |                          |                                                              | 9                     |
| / ev alatti testvér/eltarto<br>7-16 év közötti                                            | Csatolmány             |                          |                                                              |                       |
| testver/eltartott:<br>16 év feletti tanuló                                                |                        |                          |                                                              | •                     |

Minden családtagot fel kell tüntetni külön-külön és igazolni, aki a Hatósági bizonyítványon szerepel!

Amint minden hozzátartozó felvétele megtörtént, a lap alján található "Kérvény leadása" gombra kattintva adható le a pályázat.

Amennyiben a rendszer formátumhibát tapasztal, azt pirossal kiemelve és kiírva jelzi a pályázó számára.

A kérvény kitöltése bármikor felfüggeszthető, majd folytatható, azonban kérjük figyeljen a leadási határidőre!

| amazzo v regu jada men. v tele teletomo. U tele teletomo. U tele teletomo. U tele teletomo. U tele teletomo. U tele teletomo. U tele teletomo. U teletomo. U telet                                                                                                    | C 📓 https://hallgato.neptun            | .elte.hu/main.aspx?       | ctr1=h_templates&iss | sub=true  | 0.54.0007        |                                                                                                    | @ ☆ Ξ                | 1 |
|----------------------------------------------------------------------------------------------------|----------------------------------------|---------------------------|----------------------|-----------|------------------|----------------------------------------------------------------------------------------------------|----------------------|---|
| Alkinanov:                                                                                                    | almazasok 🏾 🥑 Helyi jarati men         | ELTE Telefonko            | ELTE HOK elem        | INTV 3    | 3 51/2007        |                                                                                                    | l ovabbi konyvjelzok |   |
| Alkanaeri       Contonnary         Regaratif filikeredi       Contonnary         Regaratif filikeredi       Contonnary         R                                                                                                    | Második személ                         | ly státusza               |                      |           |                  |                                                                                                    | Î                    |   |
| Vilkacci óstemaló       Cataloniany         Riginstruktikálisero       Cataloniany         Riginstruktikálisero       Cataloniany         Riginstruktikálisero       Cataloniany         Riginstruktikálisero       Cataloniany         Riginstruktikálisero       Cataloniany         Riginstruktikálisero       Cataloniany         Riginstruktikálisero       Cataloniany         Riginstruktikálisero       Cataloniany         Grego Targerskukálisero       Cataloniany         Oragi       Cataloniany         Oragin       Cataloniany         Oraging Targerskukatinja       Cataloniany         Oraging Targerskukatinja       Cataloniany         Oraging Targerskukatinja       Cataloniany         Oraging Targerskukatinja       Cataloniany         Oraging Targerskukatinja       Cataloniany         Propiekossigal dői       Cataloniany         Paratir baltinöti       Cataloniany         Paratir baltinöti       Cataloniany         Paratir baltinöti       Cataloniany         Paratir baltinöti       Cataloniany         Paratir baltinöti       Cataloniany         Paratir baltinöti       Cataloniany         Paratir baltinöti       Cataloniany         <                                                                                                    | Alkalmazott:                           | Csa                       | atolmány             |           |                  |                                                                                                    |                      |   |
| Registratifications<br>Registratifications<br>Registratifications<br>Registratifications<br>Redubilitations<br>Redubilitations<br>Redubilitations<br>Redubilitations<br>Redubilitations<br>Registratifications<br>Registratifications<br>Registra                                                                                                    | Vállakozó/őste                         | rmelő: 🛛 🗎 Csa            | atolmány             |           |                  |                                                                                                    |                      | F |
| Registratifications ellisisten<br>elisienti<br>Rehabilistoi ellisisten<br>erisenti<br>Rehabilistoi ellisisten<br>erisenti<br>Rejistratificoi ellisisten<br>erisenti<br>Rejistratificoi ellisisten<br>erisenti<br>ellisten<br>erisenti<br>ellisten<br>erisenti<br>ellisten<br>erisenti<br>ellisten<br>erisenti<br>ellisten<br>erisenti<br>ellisten<br>ellisten<br>erisenti<br>ellisten<br>erisenti<br>ellisten<br>erisenti<br>ellisten<br>ellisten<br>erisenti<br>ellisten<br>ellisten<br>e                                                                                                    | Regisztrált állási<br>(támogatással):  | kereső 🛛 🗍 Csa            | atolmány             |           |                  |                                                                                                    |                      |   |
| Akir benink ellisisten<br>Rebablicio ellisisten<br>Reporting balywead:<br>Cataloman<br>CreSt CreSt<br>CreSt CreSt<br>CreSt CreSt<br>CreSt CreSt<br>CreSt CreSt<br>CreSt CreSt<br>CreSt CreSt<br>CreSt CreSt<br>CreSt CreSt<br>CreSt<br>Cr | Regisztrált állás<br>(támogatás nélk   | kereső 🛛 🖸 🖸 Csa<br>rül): | atolmány             |           |                  |                                                                                                    |                      |   |
| Rehabilisoide difinisiona<br>Reporting polyheadó:<br>Reporting polyheadó:<br>Catalomány<br>Historaisbel:<br>CrepS CrepT:<br>Catalomány<br>Envit, handoa, hulond:<br>Catalomány<br>Envit, handoa, hulond:<br>Catalomány<br>Envit, handoa, hulond:<br>Catalomány<br>Envit, handoa, hulond:<br>Catalomány<br>Envit, handoa, hulond:<br>Catalomány<br>Envit, handoa, hulond:<br>Catalomány<br>Envit, futatos:<br>Catalomány<br>Fegusékosságal dő:<br>Catalomány<br>Fegusékosságal dő:<br>Fegusékosságal dő:<br>Fegusékosságal dő:<br>Fegusékosságal dő:<br>Fegusékosságal dő:<br>Fegusékosságal dő:<br>Fegusékosságal dő:<br>Fegusékosságal dő:<br>Fegusékosságal dő:<br>Fegusékosságal dő:<br>Fegus                                                                                                    | Aktív korúak el<br>részesül:           | látásában 🗉 Csa           | atolmány             |           |                  |                                                                                                    |                      | F |
| Registruit polyskezdő: Customány<br>Histratiské:<br>Cistomány<br>Cistomány<br>Cistomány<br>Dogség rozkatnáky<br>Orgegig rozkatnáky<br>Orgegig rozkatnáky<br>Orgegig rozkatnáky<br>Orgegig rozkatnáky<br>Orgegig rozkatnáky<br>Orgegig rozkatnáky<br>Orgegig rozkatnáky<br>Orgegig rozkatnáky<br>Orgeninany<br>Perusitkovságal dô:<br>Customány<br>Perusitkovságal dô:<br>Customány<br>Perusitkovságal dô:<br>Customány<br>Perusitkovságal dô:<br>Customány<br>Perusitkovságal dô:<br>Customány<br>Perusitkovságal dô:<br>Customány<br>Perusitkovságal dô:<br>Customány<br>Perusitkovságal dô:<br>Customány<br>Perusitkovságal dô:<br>Customány<br>Perusitkovságal dô:<br>Customány<br>Perusitkovságal dô:<br>Customány                                                                                                    | Rehabilitációs e<br>részesül:          | llátásában 🔲 Csa          | atolmány             |           |                  |                                                                                                    |                      | - |
| Historishdi: Castornian<br>GrES GAET<br>GrED, GAED<br>Orreg:<br>CrED, GAED<br>Orreg:<br>Creatornian<br>Orgegie gaer rokkansig<br>Castornian<br>Orgegie gaer rokkansig<br>Castornian<br>Orgegie gaer rokkansig<br>Castornian<br>Tarto beteg<br>Castornian<br>Tarto beteg<br>Castornian<br>Tarto beteg<br>Castornian<br>Tarto beteg<br>Castornian<br>Tarto beteg<br>Castornian<br>Tarto beteg<br>Castornian<br>Tarto beteg<br>Castornian<br>Tarto beteg<br>Castornian<br>Tarto beteg<br>Castornian<br>Tarto beteg<br>Castornian<br>Castornian<br>Castorni<br>Castornian<br>Castornian<br>Castornian<br>Castor            | Regisztrált pály:                      | akezdő: 🔲 Csa             | atolmány             |           |                  |                                                                                                    |                      |   |
| Grifs Grift Control Containing<br>Grift Control Containing<br>Grift Control Containing<br>Grift Control Containing<br>Grift Containing<br>Grift Containing<br>Tarto beteg<br>Containing<br>Tarto beteg<br>Containing<br>Tarto beteg<br>Containing<br>Tarto beteg<br>Containing<br>Tarto beteg<br>Containing<br>Tarto beteg<br>Containing<br>Tarto beteg<br>Containing<br>Tarto beteg<br>Containing<br>Tarto beteg<br>Containing<br>Tarto beteg<br>Containing<br>Tarto beteg<br>Containing<br>Containing<br>Conta                                                                                                    | Háztartásbeli:                         | E Csa                     | tolmány              |           |                  |                                                                                                    |                      |   |
| Orreg:       Catalomány         Ekrst, hajoca, kladnéj       Catalomány         Orgejé raz roklantéj       Catalomány         Argellonaizota       Catalomány         Tatós betej       Catalomány         Tatós betej       Catalomány         Pogratikosiágal dó       Catalomány         7- fo ér kosztá       Catalomány         retrví (datatot)       Catalomány         tertví (datatot)       Catalomány         tertví (datatot)       Catalomány         pojstá díja i igonút       Catalomány         pojstá díja i igonút       Catalomány         tertví (datatot)       Catalomány         pojstá díja i igonút       Catalomány         Pojstá díja i igonút       Catalomány         Verzy taka       Catalomány         Verzy taka       Catalomány         Verzy taka       Catalomány         Verzy       Supi Oldatéráej         Supis díja i igonút       Catalomány                                                                                                    | GyES/GyET,<br>GyED/CsED:               | Csa                       | atolmány             |           |                  |                                                                                                    |                      |   |
| Evelt, haydon, kulonit () Castoliniany<br>Orgefgi ray rokkanting () Castoliniany<br>Nyngdioningba helyezet () Castoliniany<br>Pegneticosiggal dé:<br>() Castoliniany<br>Pegneticosiggal dé:<br>() Castoliniany<br>Pegneticosiggal dé:<br>() Castoliniany<br>Perservé (Atanoti<br>() Castoliniany<br>Perservé (Atanoti<br>() Castoliniany<br>Perservé () Castoliniany<br>Perservé () Castoliniany                                                                                                    | Özvegy:                                | Csa                       | atolmány             |           |                  |                                                                                                    |                      |   |
| Orgegie yage rokkantnig<br>vogelie<br>Nrugslionniayba helyezet<br>Castolminy<br>Taxio beteg<br>Fograkkosisgid dö.<br>Castolminy<br>7 dr akti tervici/dataott<br>Castolminy<br>7 dr akti tervici/dataott<br>Castolminy<br>7 dr akti tervici/dataott<br>Castolminy<br>Fograzon:<br>Apolisi diga iogonit<br>Castolminy<br>Apolisi diga iogonit<br>Castolminy<br>Apolisi diga iogonit<br>Castolminy<br>Apolisi diga iogonit<br>Castolminy<br>Apolisi diga iogonit<br>Castolminy<br>Apolisi diga iogonit<br>Castolminy<br>Apolisi diga iogonit<br>Castolminy<br>Apolisi diga iogonit<br>Castolminy<br>Apolisi diga iogonit<br>Castolminy<br>Apolisi diga iogonit<br>Castolminy<br>Apolisi diga iogonit<br>Castolminy<br>Apolisi diga iogonit<br>Castolminy<br>Apolisi diga iogonit<br>Castolminy                                                                                                    | Elvált, hajadon,                       | különél: 🗉 Csa            | atolmány             |           |                  |                                                                                                    |                      |   |
| Nyrgillomáryba helyezett Castolmány<br>Tantó betegi Castolmány<br>Tantó ketegi Castolmány<br>7 ér data tervéz/dataott: Castolmány<br>7 ér data tervéz/dataott: Castolmány<br>16 ér életti nadó<br>16 ér életti nadó<br>17 ér életti nadó<br>17 ér életti nadó<br>17 ér életti nadó<br>18 ér életti nadó<br>18 ér életti nadó<br>18 ér életti nad                                                                                                    | Öregségi vagy r<br>nyugdíj:            | okkantsági 🗉 Csa          | atolmány             |           |                  |                                                                                                    |                      |   |
| Tartós beteg Castalmány<br>Fognatikoságal dő.<br>Castalmány<br>7-16 ér kozatá<br>tervér/ (datatot)<br>16 ér felata saudó<br>Castalmány<br>16 ér felata saudó<br>Castalmány<br>Parazi- halgotá<br>tervér/ datatot:<br>Parazi- halgotá<br>tervér/ datatot:<br>Parazi- halgotá<br>tervér/ datatot:<br>Castalmány<br>Parazi- halgotá<br>tervér/ datatot:<br>Castalmány<br>Parazi- halgotá<br>tervér/ datatot:<br>Castalmány<br>Parazi- halgotá<br>tervér/ datatot:<br>Castalmány<br>Parazi- halgotá<br>tervér/ datatot:<br>Castalmány<br>Parazi- halgotá<br>tervér/ datatot:<br>Castalmány<br>Parazi- halgotá<br>tervér/ datatot:<br>Castalmány<br>Parazi- halgotá<br>tervér/ datatot:<br>Castalmány<br>Parazi- halgotá<br>tervér/ datatot:<br>Castalmány<br>Parazi- halgotá<br>tervér/ datatot:<br>Castalmány<br>Parazi- halgotá<br>tervér/ datatot:<br>Castalmány<br>Parazi- halgotá<br>Castal<br>Parazi- halgotá<br>Castal<br>Parazi- halgotá<br>Parazi- halgotá<br>Parazi- halg                                                                                                    | Nyugállományb                          | a helyezett 🗉 🔽 Csa       |                      |           |                  |                                                                                                    |                      |   |
| Fegruarkowsiggel do:       Contoinning         7 ér alati servéc/datacet:       Contoinning         16 ér közeti       Contoinning         tervéc/datacet:       Contoinning         16 ér közeti       Contoinning         tervéc/datacet:       Contoinning         poission:       Contoinning         poission:       Contoinning         poission:       Contoinning         Poissin dira logionalt:       Contoinning         Reverse slogionalt:       Contoinning         Reverse slogionalt:       Contoinning         Stopting:       Stopting:         Stopting:       Stopting:                                                                                                    | Tartós beteg:                          | Csa                       | atolmány             |           |                  |                                                                                                    |                      |   |
| ? ér alati tertvér/elatott © Cantolminny<br>T-16 ér közotti<br>tertvér/elatott<br>16 ér kielin sando<br>tertvér/elatott<br>Passor hallgatoi<br>passor<br>Apolási díjas jogoral: © Cantolminny<br>Apolási díjas jogoral: © Cantolminny<br>Červinny kadáse<br>tettérés feltiggesztése<br>testementemok huszerendelőse<br>Vécsz<br>Sogítség Súgó Oldatérkép                                                                                                    | Fogyatékosságg                         | al élő: 🛛 🗖 Csa           | tolmány              |           |                  |                                                                                                    |                      |   |
| 7-16 ér közeti:<br>Gatolmany<br>16 ér feldti sandó<br>Gatolmany<br>Paristr hallgatói<br>Signi sognalt:<br>Centormany<br>Apolisi díjis iogonalt:<br>Centormany<br>Centormany<br>Signi Source<br>Signi Source<br>Signi Source<br>Signi Source<br>Source<br>Sou                                                                     | 7 év alatti testvé                     | ér/eltartott: 🗉 🛛 Csa     | tolmány              |           |                  | 10 March 10 March 10 |                      |   |
| l 6 ér életi manô Cantolmany<br>Pravôr hallotói<br>Pravôr hallotói<br>Osatolmany<br>Apolisi dija jogonit Cantolmany<br>Cantolmany                                                                                                    | 7-16 év közötti<br>testvér/eltartott   | Csa                       | atolmány             |           |                  |                                                                                                    |                      |   |
| Parazir Hallgetis<br>i Cantolmany<br>Apolisi dija jogonit Cantolmany<br>červeny kadise kritigeesteler ookumentumole huozzenedition Viceza<br>Septreg Supp Oklatierkep •••• 1.0.A                                                                                                    | 16 év feletti tan<br>testvér/eltartott | uló 🛛 Csa                 | atolmány             |           |                  |                                                                                                    |                      |   |
| Ápolási díjas jogonal: Castolmány)  Ktérvény lezése ktélikés felfüggesztése Colomentamole hazzárendőlése Vécsz  Segítség Súgó Oldatérkép •••• 1.0.A                                                                                                    | Passziv hallgató<br>jogviszony:        | Csa                       | atolmány             |           |                  |                                                                                                    |                      |   |
| Kitöltés felliggesztése Dikumentansák huzzirendéköze Véssza<br>Segítség Súgó   Oldatérkép   •••• J.D.A                                                                                                    | Ápolási díjra joj                      | gosult: 🔲 Csa             | atolmány             |           |                  |                                                                                                    |                      |   |
| Kérvény kesike; Kilőkés tellippesztévő (tokumentomik hozzárműsike) Vicza<br>Sepíség Súpi (kistérsép) *****                                                                                                    |                                        |                           |                      |           |                  | 1                                                                                                    |                      |   |
| Septzelg Sügel Oldatterkelp   •••• 10 A                                                                                                    | Kérvény leadás                         | a Kitöltés felfügg        | Dokumentu            | mok hozzá | rendelése Vissza |                                                                                                    |                      |   |
| Segítség Súgó Oldaltérkép 🔹 📀 S D A                                                                                                    |                                        |                           |                      |           |                  |                                                                                                    |                      | 1 |
|                                                                                                    |                                        |                           |                      |           |                  | Segítség Súgó Oldaltérke                                                                                                    | p SDA                |   |

A kérvény leadása után a pályázat a véleményezőkhöz kerül. Amennyiben hiányosnak találják a kérvényt, <u>1 ALKALOMMAL</u> visszaküldik javításra.

Erről a pályázó rendszerüzenetet kap, miszerint kérvényének státusza "Javításra visszaküldve".

A véleményezők a pályázó hiánypótlásra való felszólítását és a pótolandó dokumentumokat a kérvényhez fűzött megjegyzésekkel jelzik.

Ezt a pályázó a következőképpen tudja megnézni:

<u>Ügyintézés menü → Kérvények menüpont → Leadott kérvények</u>

| 🖉 🔊 N    | eptun.Net ELTE_HV × 📃                                                                                                    |                                                     |                  |                          |                                                                                               |                                              | - 0 ×         |
|----------|----------------------------------------------------------------------------------------------------|-----------------------------------------------------|------------------|--------------------------|-----------------------------------------------------------------------------------------------|----------------------------------------------|---------------|
| ← ⇒      | C https://hallgato.neptun.e                                                                                                    | lte.hu/main.aspx?ctrl=h_template_list               | &issub=true      |                          |                                                                                               |                                              | €☆≡           |
| III Alka | Imazások @ Helyi járati men [7<br>Lanumanyi rendszer Nepu                                                                                                    | ELTE Telefonkö 🔳 ELTE HÖK elérh<br>III Miert Street | 3 Nftv 3 51/2007 |                          |                                                                                               | C Tovább                                     | i könyvjelzők |
| -        | aját adatok Tanulmányok                                                                                                    | Tárgyak Vizsgák Pénzügy                             | ek Információ Üg | yintézés                 |                                                                                               |                                              |               |
|          | 🛛 Aktualitások 🛛 🚱 🔀                                                                                                    | > Kérvények                                         |                  |                          |                                                                                               |                                              |               |
| •        | Neptun okostelefonra                                                                                                    | Műveletek: Hozzáadás a kedvencek                    | thez             |                          |                                                                                               |                                              |               |
|          | Próbálja ki az ingyenes Neptun<br>mobilalkalmazást Android,                                                                                                    | Kitölthető kérvények                                | tt kérvények     |                          |                                                                                               |                                              |               |
| 1        | Windows vagy iOS rendszerű okostelefonon.       © Üzenetek                                                                                                    |                                                     |                  | Leadás                   | Megtekint<br>Kérvénymelléklet<br>Mellékletek letölt<br>Mellékletek letölt<br>Határozat megtel | t<br>ése pdf-ként<br>ése zip-ként<br>kintése | ~             |
| 7        | <ul> <li>Beérkezett üzenetek</li> <li>(6107)</li> </ul>                                                                                                    | Név:                                                | Azonositó        | dátuma I▼<br>2016.01.25. | Javítás<br>Pontszámok                                                                         |                                              |               |
| 5        | <ul> <li>(6197)</li> <li>Elküldött üzenetek</li> </ul>                                                                                                    | Rendszeres szociális támogatás 2015,                | LTE-REG/181690   | 15:47:58                 | Folitszamok                                                                                   | A hallqató                                   |               |
| 200      | Beállítások                                                                                                    |                                                     | 15/16/1/2038     | 12:57:46                 | Elfogadva                                                                                     | 2015/2016                                    | ÷             |
|          | Naptár         Image: Constraint of the system           H         2016. február         +           H         K         Sze         Cs         P         Szo         V           25         26         27         28         29         30         31           1         2         3         4         5         6         7           8         9         10         11         12         13         14           15         16         17         18         19         20         21           22         23         24         25         26         7         28           29         1         2         3         4         5         6           Orák         Ø Vizsgák         Ø Vizsgák         Ø Vizsgák         Ø Peladatok         Ø           Ø Pelinatkozási listák         Ø Konzultációk         Ø Peladatok         Ø         Ø Vizsgák         Ø |                                                     |                  |                          |                                                                                               |                                              |               |

A rendszeres szociális támogatás kérvény melletti "+" jelre kattintva, a "Javítás" opció kiválasztásával tekinthetőek meg a megjegyzések pirossal kiemelve.

Ezt követően a hallgató felfüggesztheti a javítást, míg beszerzi a hiányzó dokumentumot, majd ugyanitt tudja javítani kérvényét és pótolni az adott igazolást a pályázati kiírásban szereplő "Hiánypótlás vége" időpontig.

A javítás elvégeztél a kérvényt újra le kell adni, hogy a bírálókhoz kerülhessen.

Sikeres pályázást kívánunk!

Kérdés esetén fordulj bizalommal a kari HÖK szocális bizottságának elnökéhez.